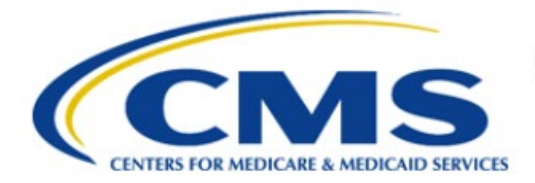

**Centers for Medicare & Medicaid Services** 

# **Enterprise Privacy Policy Engine Cloud (EPPE)**

## Contractor Approval Workflow Training Module -Requester Proxy Assignment

Version 2.0 01/22/2024

Document Number: EPPE-196-CONT\_DUAReq\_ReqProxyAssignment-v2.0

## **Table of Contents**

| 1. | Over       | view                                                               | 1      |
|----|------------|--------------------------------------------------------------------|--------|
|    | 1.1<br>1.2 | EPPE Access Prerequisites<br>Icons Used Throughout the EPPE System | 1<br>1 |
| 2. | Prox       | y Assignment                                                       | 2      |
|    | 2.1<br>2.2 | Request Additional Roles<br>Remove a Role                          | 3<br>3 |
| 3. | Acro       | nyms                                                               | 4      |
| 4. | EPPE       | E Help Desk Information                                            | 5      |

# List of Figures

| Figure 1: EPPE Welcome Screen      | 2 |
|------------------------------------|---|
| Figure 2: EPPE Roles/Proxy Display | 2 |
| Figure 3: Sample Proxy Attributes  | 2 |
| Figure 4: Manage Proxy Role        | 3 |

# List of Tables

| Table 1: Acronyms |  | 4 |
|-------------------|--|---|
|-------------------|--|---|

#### 1. Overview

This Training Guide will cover the following:

- How to Request for a Proxy Assignment as a Contractor DUA Requester.
- How to Request for Additional Roles as a Contractor DUA Requester.
- How to Remove a Role as a Contractor DUA Requester.

### 1.1 EPPE Access Prerequisites

Before continuing this training, please complete the following:

- Obtain Identity Management (IDM) Credentials, Multi-Factor Authentication (MFA), and EPPE Access: <u>https://www.cms.gov/files/document/eppeidm.pdf</u>
- Access CMS Portal: <u>https://portal.cms.gov/</u>

### 1.2 Icons Used Throughout the EPPE System

A red asterisk denotes that a field is required to be entered.

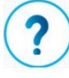

The question mark icon, when selected, will display field specific help.

#### 2. Proxy Assignment

Proxy Role/Privileges:

- A Requester can assign up to two (2) proxies to work on their behalf at a given time.
- The Proxy can create, update/amend, close, and extend DUAs on behalf of a Requester.
- A Requester Proxy can act on all DUAs of a Requester while working as their Proxy.
- Once the Requester Proxy assignment ends, the user will no longer have access to the DUAs they created, updated/amended, closed, or extended on behalf of a Requester.
- A Requester Proxy can work as a Proxy for multiple Requesters.

Figure 1: EPPE Welcome Screen

|   | EPPE   | Privacy Policy Engine |                | Logged In As | EPPE Administrator | ¢ |   |                 |
|---|--------|-----------------------|----------------|--------------|--------------------|---|---|-----------------|
| * | DUA(s) | PENDING REQUEST(S) ~  | BATCH REQUESTS | MANAGEMENT ~ | DUA SEARCH:        |   | ۹ | Advanced Search |

1. Select your User ID menu item ("TESTCMSCOR" in this example).

The Roles and Organization Names to which you have access are displayed.

Figure 2: EPPE Roles/Proxy Display

| Mana                                   | age P                                                            | rox     | (y Role(s)                                                   |            |                                                                                    |                          |                 |                                                                    |                                   |          |                                        |       |          |                                                                      |
|----------------------------------------|------------------------------------------------------------------|---------|--------------------------------------------------------------|------------|------------------------------------------------------------------------------------|--------------------------|-----------------|--------------------------------------------------------------------|-----------------------------------|----------|----------------------------------------|-------|----------|----------------------------------------------------------------------|
| View                                   | Edit                                                             | Curre   | ent EPPE Role(s)                                             | Pending    | g EPPE Role Request(s)                                                             | Manage Proxy Assignment( | (s) Current Pro | xy Assignment(s)                                                   |                                   |          |                                        |       |          |                                                                      |
| 42820                                  | ASSIGN PROXY TO WORK ON MY BEHALF anage Proxy Role Assignment(s) |         |                                                              |            |                                                                                    |                          |                 |                                                                    |                                   |          |                                        |       |          |                                                                      |
| he EPPE                                | users listed                                                     | d belo  | w have been assign                                           | ned as a p | roxy on your behalf.                                                               |                          |                 |                                                                    |                                   |          |                                        |       |          |                                                                      |
| he EPPE<br>Name                        | users listed                                                     | d belov | w have been assign                                           | ned as a p | roxy on your behalf.<br>Organization                                               |                          | :               | Email Address                                                      | Phone                             |          | Start Date                             | ≎ End | l Date 🌐 | Actions                                                              |
| he EPPE<br>Name<br>Bharath             | users lister                                                     | d belor | w have been assign<br>Role<br>DUA Requester                  | ned as a p | roxy on your behalf.<br>Organization<br>SCOPE INFOTECH, INC                        |                          | :               | Email Address<br>testcor@scopeinfotechinc.com                      | Phone<br>n (770) 30               | 9-8117   | Start Date<br>11/04/2022               | ‡ End | l Date 🌐 | Actions                                                              |
| he EPPE<br>Name<br>Bharath<br>Tester U | users listee<br>ni Gajula<br>Jser                                | d belon | w have been assign<br>Role<br>DUA Requester<br>DUA Requester | ned as a p | roxy on your behalf.<br>Organization<br>SCOPE INFOTECH, INC<br>SCOPE INFOTECH, INC |                          |                 | Email Address<br>testcor@scopeinfotechinc.com<br>tu89522@gmail.com | Phone<br>n (770) 309<br>(443) 239 | 9-8117 : | Start Date<br>11/04/2022<br>11/14/2022 | ‡ End | l Date 🌲 | Actions <ul> <li>Edit   </li> <li>Edit   </li> <li>Remove</li> </ul> |

- 2. Click the Manage Proxy Assignment(s) tab to add or remove proxies.
- Click the Current Proxy Assignment to see who is currently assigned to your account as a proxy.
- 4. Click the Assign Proxy to Work On My Behalf to assign a Proxy to your account.

The My Roles table will appear, and the Manage Proxies pop-up opens for the user to populate. The following shows a sample of attributes.

#### Figure 3: Sample Proxy Attributes

| Select Proxy                   |              |
|--------------------------------|--------------|
| For Which Organization*        |              |
| Select an organization.        | •            |
| For Which Role*                |              |
| Please select the organization | on first 👻   |
| Select Person To Work On M     | y Behalf*    |
| Please select a role first.    | •            |
| Start Date*                    | End Date     |
| 01/08/2024                     | mm/dd/vvvv 🖃 |

- 5. Select
  - For Which Organization.
  - For Which Role
  - Select Person To Work On My Behalf
  - Start Date and End Date.
- 6. Click Submit.

Submitted Proxy role requests will appear in the Manage Role's page

Figure 4: Manage Proxy Role

| MS.g                                     | ov M          | y Enterprise Portal   |           |                        | I                 | ■ My Apps             |                             | ٨    | . <u>Tester COR</u> | .▼ Ø <u>Help</u> | e 🕞 <u>Log Out</u> |
|------------------------------------------|---------------|-----------------------|-----------|------------------------|-------------------|-----------------------|-----------------------------|------|---------------------|------------------|--------------------|
| EPPE<br>Enterprise Privacy Policy Engine |               |                       |           |                        |                   | Logged In As:         | EPPE Administrator          | 0    |                     | DES 🚺            | TESTCMSCOR         |
| *                                        | DUA(s)        | PENDING REQUEST       | r(s) ~    | BATCH REQUESTS         | MANAGEMENT        | · •                   | DUA SEA                     | RCH: |                     | Q Adva           | anced Search       |
|                                          |               |                       |           |                        |                   |                       |                             |      |                     |                  |                    |
| Ø                                        | The <b>DU</b> | A Requester [HEALTHCA | RE INGENU | ITY, LLC] proxy role h | has been assigned | to <b>Stephanw No</b> | wak.                        |      |                     |                  |                    |
| Manage Proxy Role(s)                     |               |                       |           |                        |                   |                       |                             |      |                     |                  |                    |
| View                                     | Edit          | Current EPPE Role(s)  | Pending E | PPE Role Request(s)    | Manage Proxy      | Assignment(s)         | Current Proxy Assignment(s) |      |                     |                  |                    |
|                                          |               |                       |           |                        |                   |                       |                             |      |                     |                  |                    |

#### 2.1 Request Additional Roles

Refer to the **Request Additional Roles** training module for more information on available roles as well as requesting additional roles in EPPE.

#### 2.2 Remove a Role

Refer to the **Remove a Role** training module for more information on removing a role in EPPE.

### 3. Acronyms

The following are acronyms used within the EPPE system.

#### Table 1: Acronyms

| Acronym | Definition                                 |
|---------|--------------------------------------------|
| CMS     | Centers for Medicare and Medicaid Services |
| DUA     | Data Use Agreement                         |
| EPPE    | Enterprise Privacy Policy Engine           |
| IDM     | Identity Management                        |
| MFA     | Multi-Factor Authentication                |
| PDF     | Portable Document Format                   |

### 4. EPPE Help Desk Information

EPPE Help Desk Contact Information Hours of Operation: Monday – Friday 9:00 AM to 6:00 PM EST 844-EPPE-DUA (844-377-3382) eppe@cms.hhs.gov

5